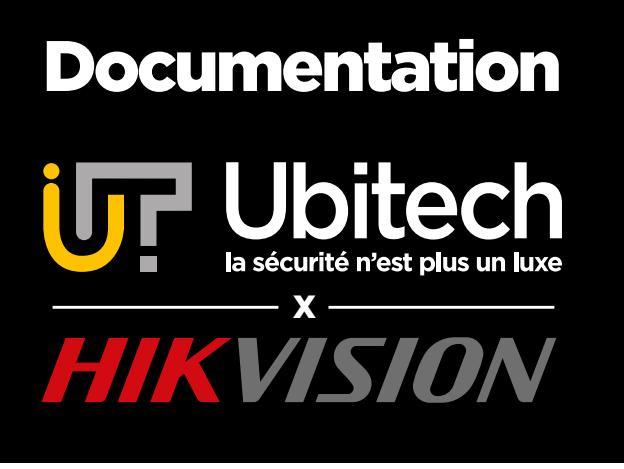

# **Comment configurer une caméra Hikvision**

Version 5.0

2024/12

www.ubitech.fr

© Copyright Ubitech 2024 - Tous droits réservés. Ce document ne peut être reproduit, traduit ou diffusé sans l'autorisation d'Ubitech.

# Table des matières

### Table des matières

| 1 - Connecter la Caméra                                       | 2  |
|---------------------------------------------------------------|----|
| 2 - Configuration réseau                                      | 2  |
| 3 - Configuration de base                                     | 5  |
| 4 - Configuration de la caméra                                | 6  |
| 5 - Évènement                                                 | 8  |
| 6 - Les Fonctions AcuSense : Évènements intelligents          | 8  |
| 6.1 - Détection d'intrusion                                   | 9  |
| 6.2 - Détection de franchissement de ligne                    | 10 |
| 7 - Configuration des enregistrements                         | 10 |
| 8 - Mise à Jour Firmware                                      | 11 |
| 9 - Configuration Application Smartphone/Tablette Hik-Connect |    |

#### Avant de commencer la configuration

Si vous avez acheté un équipement EZVIZ ou TP-Link, ce document n'est pas adapté. Veuillez-vous référer au livret fournit dans la boite du matériel.

Nous vous invitons à configurer vos caméras avant de les fixer définitivement. Une fois la configuration terminée vous pourrez fixer vos caméras à leur emplacement définitif.

## 1 - Connecter la Caméra

- Branchez la caméra au secteur via son alimentation électrique ou par l'alimentation POE.
- Connectez la caméra via un câble RJ45 à la box internet ou au routeur si vous utilisez l'alimentation secteur.

#### 2 - Configuration réseau

Les étapes de la partie 2 sont résumées dans cette vidéo : https://youtu.be/D-Oxh9\_yF58 (hormis la partie plug-in)

Téléchargez et installez le logiciel SADP :

https://www.ubitech.fr/telechargements/hikvision/windows/SADPTool.exe

Si vous êtes sur MAC il vous faudra télécharger l'application SADP pour MAC :

 $https://www.ubitech.fr/telechargements/hikvision/MAC_OS/SADPTool.pkg.zip$ 

Le logiciel SADP identifiera automatiquement votre caméra sur le réseau.

Cochez la case correspondant à la caméra puis créez un mot de passe (8 caractères avec au moins un chiffre, une lettre et une lettre majuscule) et finalisez en cliquant sur « Activate ».

| 🔵 s   | ADP   |                                 |          |                |      |                         |                       |              |      | \$\$0 _ □ ×                                     |
|-------|-------|---------------------------------|----------|----------------|------|-------------------------|-----------------------|--------------|------|-------------------------------------------------|
| Total | numbe | er of online devices: <b>11</b> |          |                |      | Unbind Export           | <b>Refresh</b> Filte  | r            | Q    | Activate the Device                             |
|       | ID    | ▲   Device Type                 | Status   | IPv4 Address   | Port | Enhanced SDK Service Po | rt   Software Version | IPv4 Gateway | HTTP |                                                 |
|       | 001   | DS-7708NI-14/8P                 | Active   | 192.168.20.170 | 8000 | 8443                    | V4.40.016build 2.     | 192.168.20.1 | 80   |                                                 |
|       | 002   | DS-KH6320-WTE1                  | Active   | 192.168.20.16  | 8000 | N/A                     | V2.0.21build 190.     | 192.168.20.1 | 80   |                                                 |
|       | 003   | DS-KH8520-WTE1/EU               | Active   | 192.168.20.27  | 8000 | N/A                     | V2.0.2build 1906.     | 192.168.20.1 | 80   |                                                 |
|       | 004   | DS-2CD2T42WD-18                 | Active   | 192.168.20.23  | 8000 | 8443                    | V5.5.82build 190.     | 192.168.20.1 | 80   | The device is not activated.                    |
|       | 005   | DS-2DE4A425IW-DE                | Active   | 192.168.20.164 | 8000 | 8443                    | V5.6.15build 191.     | 192.168.20.1 | 80   |                                                 |
|       | 006   | DS-PWA32-HSR                    | Active   | 192.168.20.30  | 8000 | N/A                     | V1.0.6build 2008.     | 192.168.20.1 | 80   | You can modify the network parameters after the |
|       | 007   | DS-PWA96-M-WE                   | Active   | 192.168.20.43  | 8000 | N/A                     | V1.2.0build 2007.     | 192.168.20.1 | 80   | device activation.                              |
|       | 800   | DS-2CD2085FWD-I(B)              | Active   | 192.168.20.10  | 8000 | 8443                    | V5.6.5build 2003.     | 192.168.20.1 | 80   | Activate Now                                    |
|       | 009   | DS-2CD2085FWD-I(B)              | Active   | 192.168.20.48  | 8000 | 8443                    | V5.6.2build 1907.     | 192.168.20.1 | 80   | New Password:                                   |
|       | 010   | DS-KD8003-IME1/EU               | Active   | 192.168.20.36  | 8000 | N/A                     | V2.0.6build 1906.     | 192.168.20.1 | 80   |                                                 |
|       | 011   | DS-2CD2046G2-I                  | Inactive | 192.168.1.64   | 8000 | N/A                     | V5.5.134build 20.     | 192.168.1.1  | 80   | Confirm Password:                               |
|       |       |                                 |          |                |      |                         |                       |              |      | Enable Hik-Connect                              |
|       |       |                                 |          |                |      |                         |                       |              |      |                                                 |
|       |       |                                 |          |                |      |                         |                       |              |      |                                                 |
|       |       |                                 |          |                |      |                         |                       |              |      | Activate                                        |
|       |       |                                 |          |                |      |                         |                       |              |      |                                                 |
|       |       |                                 |          |                |      |                         |                       |              |      |                                                 |
| 4     |       |                                 |          |                |      |                         |                       |              |      |                                                 |

Le logiciel vous proposera alors de renseigner des réponses aux questions de votre choix dans le cas où vous perdez votre mot de passe.

Il est également possible de renseigner un email en changeant le « Mode ».

#### Votre Caméra est alors activée.

Pour la partie réseau, vous pouvez soit utiliser la configuration réseau automatique (DHCP), soit la configuration manuelle.

Automatique : Cochez la case « Enable DHCP », renseignez votre mot de passe et cliquez sur « Modify ». Manuelle : Décochez la case « Enable DHCP » (si elle est cochée) et renseignez manuellement les informations (adresse IP, Passerelle, Masque de sous réseau, …).

Dans un navigateur internet, entrez l'adresse IP de la caméra suivi du port HTTP, si vous l'avez personnalisé.

Exemple http://192.168.0.150:8089

Si vous n'avez pas spécifié de port, vous pouvez ne pas le renseigner.

Exemple http://192.168.0.150 ou simplement 192.168.0.150

Vous arrivez ensuite sur la page d'accueil de votre caméra. Inscrivez le nom d'utilisateur par défaut :

« admin » et le mot de passe que vous avez créé précédemment. Finalisez en cliquant sur « Se connecter ».

|                                                                             |                               |   | $\wedge$ |  |
|-----------------------------------------------------------------------------|-------------------------------|---|----------|--|
| Bienvenue                                                                   |                               | / |          |  |
|                                                                             |                               |   |          |  |
|                                                                             |                               |   |          |  |
| Nom utilisateur                                                             |                               | 2 |          |  |
| A Mot de passe                                                              | Þ                             |   |          |  |
|                                                                             |                               |   |          |  |
| Se connecter                                                                |                               |   |          |  |
| Veillez à protéger la vie privée et les autres droit<br>utilisez le client. | ts des Individus lorsque vous | 1 |          |  |
|                                                                             |                               |   |          |  |

Vous aurez ensuite la possibilité de télécharger le plugin (en haut à droite) qui vous permettra de visualiser l'image des caméras sur votre PC. Une fois téléchargé et installé, faites un « CTRL » + « F5 » sur votre clavier afin de rafraichir la page et mettre en place le plugin.

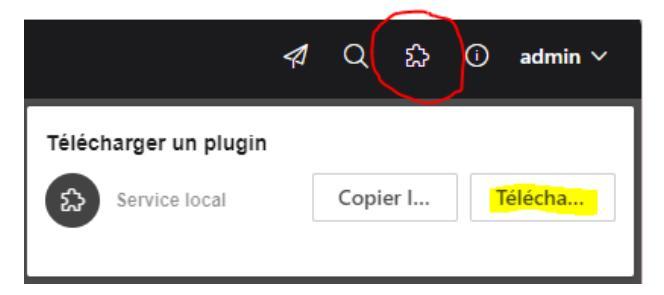

Dans l'onglet « Configuration »  $\rightarrow$  « Réseau »  $\rightarrow$  « Paramètres réseau », vous allez retrouver toutes les informations réseau de votre caméra (que vous pouvez également configurer comme sur SADP). Ici, vérifiez que les DNS soient bien renseignés. Ces derniers sont importants pour activer l'accès à l'application Hik-Connect. Si vous êtes en DHCP, ils seront configurés automatiquement. Si vous êtes en manuelle, mettez la même chose que votre passerelle (il s'agit généralement de l'adresse locale de votre box, par exemple 192.168.1.1).

| TCP/IP     | DDNS           | PPPoE             | SNMP         | 802.1X | QoS                    |     |      |
|------------|----------------|-------------------|--------------|--------|------------------------|-----|------|
|            |                | Type NIC          | Auto         |        |                        |     | ~    |
|            |                | DHCP              |              |        |                        |     |      |
|            | *Adresse IP    | v4 de l'appareil  | 192.168.20.  |        |                        |     | Test |
|            | *Masque so     | us-réseau IPv4    | 255.255.255  |        |                        |     |      |
|            | Passerelle     | par défaut IPv4   | 192.168.20.  | 1      |                        |     |      |
|            |                | Mode IPv6         | ⊖ Manuel     |        | • Publicité du routeur | Vue |      |
|            | Adresse IP     | v6 de l'appareil  |              |        |                        |     |      |
|            | Masque so      | us-réseau IPv6    |              |        |                        |     |      |
|            | Passerelle     | par défaut IPv6   |              |        |                        |     |      |
|            |                | Adresse MAC       | 98:f1:12:67: | e6:f2  |                        |     |      |
|            |                | *MTU              | 1500         |        |                        |     |      |
| Activer la | a découverte d | le multidiffusion |              |        |                        |     |      |
|            | Configuration  | du serveur DNS    |              |        |                        |     |      |
|            | Serve          | ur DNS préféré    | 192.168.20.  | 1      |                        |     |      |
|            | Serveur D      | NS secondaire     |              |        |                        |     |      |

Pour configurer votre caméra en wifi (uniquement pour les modèles wifi), allez sur « Réseau »  $\rightarrow$  « Service réseau »  $\rightarrow$  « Wi-Fi ».

Commencez par activer l'option, sélectionnez votre réseau dans la liste et renseignez votre mot de passe. Finissez en enregistrant les modifications.

| <b>HIK</b> VIS | 510N ®   |   |       |                     |                     |                     |             |               |            |                 |               | Se connecter au Wi-Fi |
|----------------|----------|---|-------|---------------------|---------------------|---------------------|-------------|---------------|------------|-----------------|---------------|-----------------------|
|                |          |   | WI-FI | HTTP(S)             | Multidiffu          | sion RTSP           | SRTP        | Bonjour       | WebSocket( | s) NAT          | Accélération  | SSID                  |
|                |          |   |       |                     | MA.EL               | 2                   |             |               |            |                 |               | Ubitech-demo          |
| Þ              |          | ~ |       | Lieto do tánonus er |                     |                     |             |               |            |                 |               | Mode réseau           |
|                |          | ~ |       | LISIC UC ICSCAUX SE | илэ на — <i>Т</i> / | Ajout manuel 🛛 🕹 Ac | tualiser    |               |            |                 |               |                       |
|                |          |   |       |                     | Nº                  | SSID                | Mode de fon | Mode sécurité | Canal      | Force du signal | Vitesse(Mbps) | Mode sécurité         |
|                |          |   |       |                     | 1                   | Ubitech-Hik         | Manage      | WPA2-perso    | 11         | Moyen           | 150           | Tuna da chifframent   |
|                |          |   |       |                     | 3                   | Ubitech-demo        | Manage      | WPA2-perso    | 11         | Moyen           | 150 (         | TKIP ~                |
|                |          |   |       |                     | 4                   | Ubitech-TPLNK       | Manage      | WPA2-perso    | 11         | Moyen           | 150 [         | Mots-clés1            |
| Ŷ              | Image    |   |       |                     | 5                   | SFR_AAA8            | Manage      | WPA-personal  | 6          | Moyen           | 54 L          | ۰                     |
|                |          |   |       |                     | 6                   | Ubitech-Impri       | Manage      | WPA2-perso    | 11         | Moyen           | 54 (          |                       |
|                |          |   |       |                     | 7                   | Livebox-8a5c        | Manage      | WPA2-perso    | 6          | Faible          | 54 [          |                       |
|                | Stockage | ~ |       |                     | 8                   | Livebox-ee88        | Manage      | WPA2-perso    | 6          | Faible          | 54 (          | Enregistrer Annuler   |

#### 3 - Configuration de base

Pour régler l'heure, cliquez sur « Config. Système », sélectionnez « Sync. Temp. Manuelle » et cochez « Sync. avec heure ordinateur », enregistrez pour finaliser.

| Informations de base | Réglage de l'h      | eure RS        | 6-232 Ser         | vice système   |                              |
|----------------------|---------------------|----------------|-------------------|----------------|------------------------------|
| Heu                  | ıre de l'appareil 🔅 | 2024-10-25 22: | 20:28             |                |                              |
|                      | Fuseau horaire      | (UTC+01:00) A  | msterdam, Berlin  | n, Rome, Paris | ~                            |
| Mode de synchronis   | ation de l'heure    | O Synchronisa  | tion de l'heure N | NTP            | nisation de l'heure manuelle |
|                      | Régler l'heure      | 2024-10-25 16  | 5:20:25           | Ë              | Synchronisez ave             |
| Heure d'été          | Activer             |                |                   |                |                              |
|                      | I                   | Enregistrer    |                   |                |                              |

Dans la partie « Maintenance » vous aurez accès aux différentes options comme le redémarrage de l'appareil, la restauration complète avec les paramètres d'usine ou encore la mise à jour de la caméra (Voir point 9). Pour la mise à jour, repérer votre version actuelle.

| Redémarrage      | Mettre à niveau         | Sauvegarde et restauration         | Journal           | Journal de l'audit d   | e sécurité      | Débogage de l'appareil    |
|------------------|-------------------------|------------------------------------|-------------------|------------------------|-----------------|---------------------------|
| La mise à niveau | prendra environ 1 à 10  | minutes. Veuillez ne pas couper l' | alimentation dura | ant le processus. L'ap | pareil redémarr | era automatiquement après |
|                  | Version actuelle        | V5.7.18 build 240826               |                   |                        |                 |                           |
| Local : Mettre   | à niveau                |                                    |                   |                        |                 |                           |
|                  | Туре                    | Fichier de mise à niveau           |                   |                        | $\sim$          |                           |
|                  | Sélectionner un fichier |                                    |                   | D Mettre à             |                 |                           |

Allez maintenant sur « Stockage » puis « Gestion du stockage » pour formater la carte SD.

| <b>:</b> | Paramètres communs  | Gestion des disques durs DD réseau Stockage en cloud                           |     |
|----------|---------------------|--------------------------------------------------------------------------------|-----|
|          | Local               | Gestion des disques durs                                                       |     |
| <u>P</u> | Système 🗸 🗸         | Gestion des disques durs 📇 Sommation 🦙 Format chiffré 🕞 Vérification           |     |
|          | Réseau 🗸            | N° de disque Capacité Espace libre État État du chiffr Type Attribut Type de f | orm |
|          | Vidéo et audio      | 1 29.72GB 0.01GB Normale Non chiffré Local L/É EXT4                            |     |
| o        | Image               | Quota                                                                          |     |
|          | Stockage ^          |                                                                                |     |
| ٩        | Gestion du stockage | capacité de stockage d'images maxi / .2056                                     |     |
|          | Réglages programm   | Taille d'image libre 0.01GB                                                    |     |
|          | Événement V         | Capacité d'enregistrement maxi 22.00GB                                         |     |
|          |                     | Taille d'enregistrement libre 0.00GB                                           |     |
|          |                     | *Pourcentage de l'image 5 %                                                    |     |
|          |                     | *Pourcentage de l'enregistrement 95 %                                          |     |
|          |                     | Enregistrer                                                                    |     |

#### 4 - Configuration de la caméra

Dans la partie « Vidéo & audio », vous aurez accès aux différents réglages vidéos.

Voici quelques-unes des recommandations d'Ubitech :

- Le type de vidéo, si votre modèle dispose de l'audio basculez sur « Flux vidéo et audio »

- La résolution, même si votre caméra est en 8MP vous pouvez modifier sa résolution en la diminuant à 4MP (2240\*1680) 2MP (1920\*1080) selon les besoins. Par défaut, gardez la résolution maximum.

- La cadence des images, vous définirez le nombre d'images par seconde, 20 fps peuvent être suffisantes.

- Le débit binaire max, nous recommandons de ne pas aller au-delà de 4096.

- L'encodage vidéo, par défaut vous pouvez rester en H265.

Sur les caméras qui disposent de cette option, vous pouvez activer le codec H265+ si vous avez une faible bande passante. Cela vous permettra de diviser par 3 votre bande passante et votre espace de stockage. Si avez une bonne bande passante, n'activez pas le codec H265+ et privilégiez le codec H265.

Si votre caméra est Acusense ou dispose d'une autre intelligence (comptage de personne, détection de visage, ...), n'activez pas le H265+ au risque de perdre la fonction intelligente.

Vous pouvez laisser les autres réglages par défaut, n'oubliez pas d'enregistrer.

Faites pareil pour le flux secondaire (sous-flux). Les différences seront au niveau résolution (qualité inférieure au flux principal) et au débit binaire max (1024 ou 512).

Le flux secondaire est un flux de « secours ». Il est de moins bonne qualité que le flux principal mais il est beaucoup plus léger à afficher. Si vous êtes à l'étranger ou dans une zone avec une faible couverture réseau, vous pourrez consulter le flux secondaire (via l'application smartphone) si le flux principal ne passe pas. Cela n'impactera pas les enregistrements qui eux se feront quoi qu'il arrive avec le flux principal.

| Paramètres communs       | Vidéo Audio ROI Info                    | ormations d'affichage En f  |                 |
|--------------------------|-----------------------------------------|-----------------------------|-----------------|
| Local                    | Type de flux                            | Flux princ. Flux secondaire |                 |
| Système ^                | .,,,,,,,,,,,,,,,,,,,,,,,,,,,,,,,,,,,,,, |                             |                 |
| Config. système          | Type de vidéo                           | Flux vidéo                  | ~               |
| Gestion des utilisateurs | Résolution                              | 3840*2160                   | ~               |
| Réseau 🗸                 | Type de débit binaire                   | Débit binaire variable      | ~               |
| Vidéo et audio           | Qualité de l'image                      | Moyen                       | ~               |
| Image                    | Fréquence d'images vidéo(fps)           | 25                          | ~               |
| Stockage ~               | *Débit binaire max.                     | 12288                       | Kbps            |
| Événement V              | Encodage vidéo                          | H.264                       | ~               |
|                          | H.264+                                  |                             |                 |
|                          | Profil                                  | Moyen                       | ~               |
|                          | *Intervalle des trames I                | 50                          |                 |
|                          | SVC                                     | ARRÊT                       | ~               |
|                          | () Fluidité                             | O                           | 50 <sup>^</sup> |
|                          |                                         |                             |                 |
|                          |                                         | Enregistrer                 |                 |
|                          |                                         |                             |                 |
|                          |                                         |                             |                 |

Dans l'onglet « Image », vous pourrez modifier le basculement Jour/Nuit, notamment pour les modèles Hybrid Light. Vous pourrez également modifier les réglages OSD (informations affichées sur la vue en direct comme le nom de la caméra ou le format de la date).

| Paramètres communs | 8 | Afficher réglages Réglages OSD      | Masque de confidentia | lité             |                                                                                                    |
|--------------------|---|-------------------------------------|-----------------------|------------------|----------------------------------------------------------------------------------------------------|
| Local              |   | Commutateur de la configuration d'i | Paramèt               |                  | @ @ Y                                                                                                    |
| Système            | ~ | Mode scène                          | De base               | Contre jour      |                                                                                                    |
| Réseau             | ~ |                                     | Éclairage frontal     | Faible éclairage | 09-02-2024 Mon 17:07:05                                                                                        |
| Vidéo et audio     |   |                                     | Personnaliser1        | Personnaliser2   |                                                                                                    |
| Image              |   | Ajustement d'image                  | 0                     |                  |                                                                                                    |
| Stockage           | ~ | Config expo                         | 0                     |                  |                                                                                                    |
| Événement          | ~ | Focus                               | 0                     |                  | The second second second second second second second second second second second second second second second s |
|                    |   | Basculement Jour/Nuit               | 0                     |                  |                                                                                                    |
|                    |   | Contre jour                         |                       |                  |                                                                                                    |
|                    |   | Balance des blancs                  | <i>•</i>              |                  |                                                                                                    |
|                    |   | Amélior. image                      | 0                     |                  | Canera 01                                                                                                    |
|                    |   | Réglage vidéo                       |                       |                  |                                                                                                    |
|                    |   |                                     | Rest val pr déf       |                  |                                                                                                    |

#### 5 - Évènement

L'évènement de base, qui peut être configuré sur tous les modèles, est la détection de mouvement. Si vous possédez un modèle AcuSense, l'évènement à configurer ne sera pas celui-ci mais plutôt un de ceux proposés en point 6.

Allez sur « Evènements » → « Détection de mouvement ». Activez-la et délimitez la zone à surveiller dans « Dessiner une zone » juste au-dessus de l'image. Vous pouvez également régler la « Sensibilité » et la « Cible de la détection » pour limiter le risque de fausses alertes.

Cochez ensuite les cases « Notification du centre de surveillance » pour recevoir les alertes sur l'application Hik-Connect, ainsi « Télécharger vers un serveur FTP / Carte mémoire ».

Pour les modèles avec défenses actives, vous aurez d'autres cases à cocher en fonction de ce que vous souhaitez activer (Alarme clignotante et/ou sonore).

Sur la partie « Programme d'armement » vous pourrez régler les plages horaires sur lesquelles vous souhaitez que la fonction soit active.

| Détection de mouvement Antisabotage Anoma | Détection de changement d |                         |
|-------------------------------------------|---------------------------|-------------------------|
| Activer                                   |                           |                         |
| Réglages des paramètres                   |                           | 08-11-2024 Fri 22:27:22 |
| Activer l'analyse dynamique du mou        |                           |                         |
| Mode de configuration Mode normal         | ~                         |                         |
| Sensibilité                               | 60                        |                         |
| Cible de la détection 🗹 Humain 🗌 V        | éhicule                   | 18                      |
| Programme d'armement                      |                           |                         |
| Programme d'armement Modifier             |                           |                         |
| Méthode d'association                     |                           |                         |
| Liaison audio                             |                           | TEST                    |
| Envoyer un e-mail                         |                           |                         |
| Notification du centre de surveillance    |                           |                         |
| Transférer vers un serveur FTP/une        |                           |                         |
| Alarm clign                               |                           |                         |
| Enregistrement du couplage Tout sélection | ner                       |                         |
| Enregistrer                               |                           |                         |

#### 6 - Les Fonctions AcuSense : Évènements intelligents

Vérifiez que vos caméras soient AcuSense car toutes les caméras ne possèdent pas cette fonction.

La technologie AcuSense permet de filtrer les fausses alarmes qui auraient été déclenchées par des objets en mouvement non menaçant comme des changements de lumière rapides, la pluie, des animaux / insectes, la végétation ou autre. La caméra se concentre alors sur le mouvement des personnes et/ou des véhicules, réduisant ainsi considérablement le nombre de fausses détections.

Pour y accéder, allez sur VCA, sélectionnez « Évènement intelligent » puis Suivant.

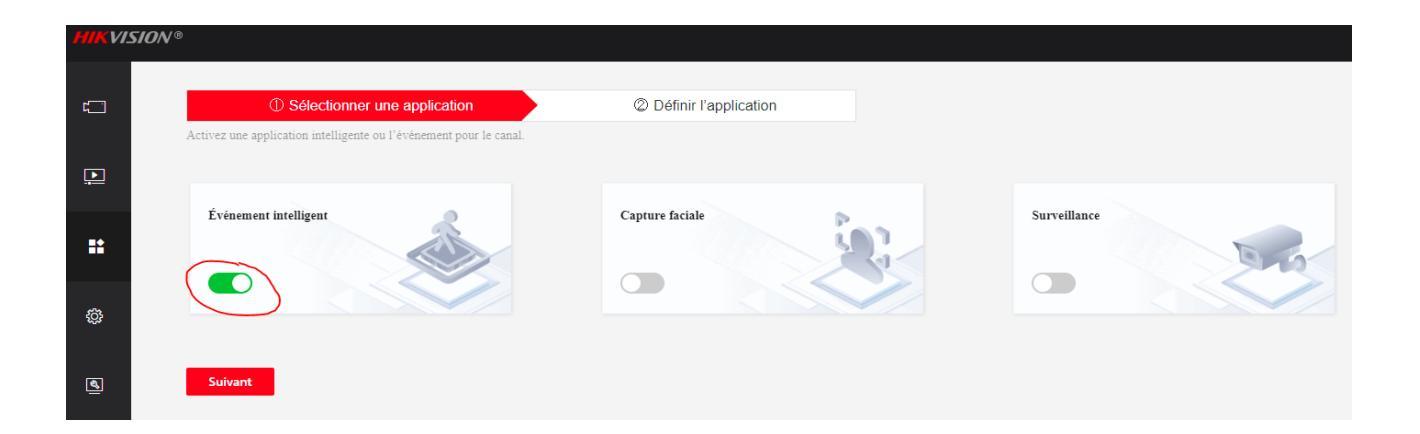

#### Sur la nouvelle fenêtre, cliquez sur la flèche tout à droite

| ť  | ① Sélectionner une application                                             | ② Définir l'application                   |
|----|----------------------------------------------------------------------------|-------------------------------------------|
| Þ  | Complétez les paramètres détaillés de l'application intelligente ou de l'é | vénement.                                 |
| ** |                                                                            |                                           |
| ¢  | Paramètres généraux                                                        | >                                         |
| Ø  | Événement intelligent                                                      | Veuillez confirmer si les paramètres act. |

#### 6.1 - Détection d'intrusion

Si vous optez pour la Détection d'intrusion, allez directement sur « Evènements intelligent ». Activez-la et appuyez sur « zone de détection », tracez la zone de détection en fonction de vos besoins.

Ensuite, il existe 4 types de filtres à régler, servant à affiner la détection :

1- La taille minimale et/ou maximale, il s'agit d'un filtre de taille, par exemple ici, tout ce qui est plus petit que la taille minimale sera automatiquement filtré.

2- Le seuil en secondes, il s'agit d'un filtre de temps, tout ce qui restera moins longtemps que le seuil sélectionné sera automatiquement filtré.

3 - La sensibilité, il s'agit de la sensibilité globale à la détection. Plus c'est haut, plus la caméra est sensible. Pour de l'extérieur, nous recommandons généralement 40 ou 50.

4- La cible de détection pour avoir un filtre humain et/ou véhicule, il s'agit de l'intelligence AcuSense embarquée dans la caméra. Les 3 premiers filtres servent à filtrer le maximum d'informations afin de « faciliter » le travail à cette intelligence.

La validité de la cible va de pair avec la cible de détection, il s'agit de la sensibilité de cette dernière. En montant d'un cran, la caméra va passer un peu plus de temps à analyser l'information pour être sûr qu'il s'agisse bien d'un humain ou d'un véhicule. Par défaut, laissez-la sur « De base », si jamais il y a trop de détections, essayez d'affiner les 3 premiers filtres avant de modifier celle-ci.

| Activer               |                 |                         | Afficher un exemple de des |
|-----------------------|-----------------|-------------------------|----------------------------|
| Liste de règles       | + Ajouter       | 09-11-2024 Sat 00:06:41 |                            |
| Cible de la détection | Humain Véhicule |                         |                            |
| Seuil                 | -0              | s0                      |                            |
| Sensibilité           | 50              |                         | min                        |
| Validité de la cible  | De base         |                         |                            |

#### 6.2 - Détection de franchissement de ligne

Sur ce réglage vous devez tracer une ligne de franchissement virtuelle. Tout ce qui traversera cette ligne, selon le sens choisi (de A vers B, de B vers A ou dans les deux sens), déclenchera une détection. Vous pouvez également gérer la sensibilité ainsi que la cible de détection.

| Détection d'intrusion Détection de f | franchissement Détection d'entrée dans une | Détection de sortie dans un |                               |
|--------------------------------------|--------------------------------------------|-----------------------------|-------------------------------|
| Configuration de r                   | Programme d'arm                            |                             |                               |
| Activer                              |                                            |                             | Afficher un exemple de dessin |
| Liste de règles                      | + Ajouter                                  |                             |                               |
|                                      | Règle 1 ×                                  | 09-11-2024 Sat 00:03:31     |                               |
| Cible de la détection                | Humain Véhicule                            | Mar I am - d                | -                             |
| Direction                            | A<->B ~                                    |                             |                               |
| Sensibilité                          | 50 \                                       |                             |                               |
| Validité de la cible                 | De base $\vee$                             |                             |                               |
|                                      | Enregistrer                                | •                           |                               |
|                                      |                                            |                             | EST                           |

#### 7 - Configuration des enregistrements

Allez dans « Stockage »  $\rightarrow$  « Réglages programmation »

Activez le calendrier d'enregistrement et programmez le schéma selon le type d'enregistrement et la (ou les) plage(s) horaire souhaitée(s).

Sur l'exemple ci-dessous, nous prenons l'exemple d'un commerce ouvert du Lundi au Samedi de 08h à 18h. Pendant les heures d'ouverture, nous enregistrons en continu pour éviter les alertes intempestives liées à la clientèle. Sur les heures de fermeture, nous passons sur de l'enregistrement sur évènement (= évènements intelligents).

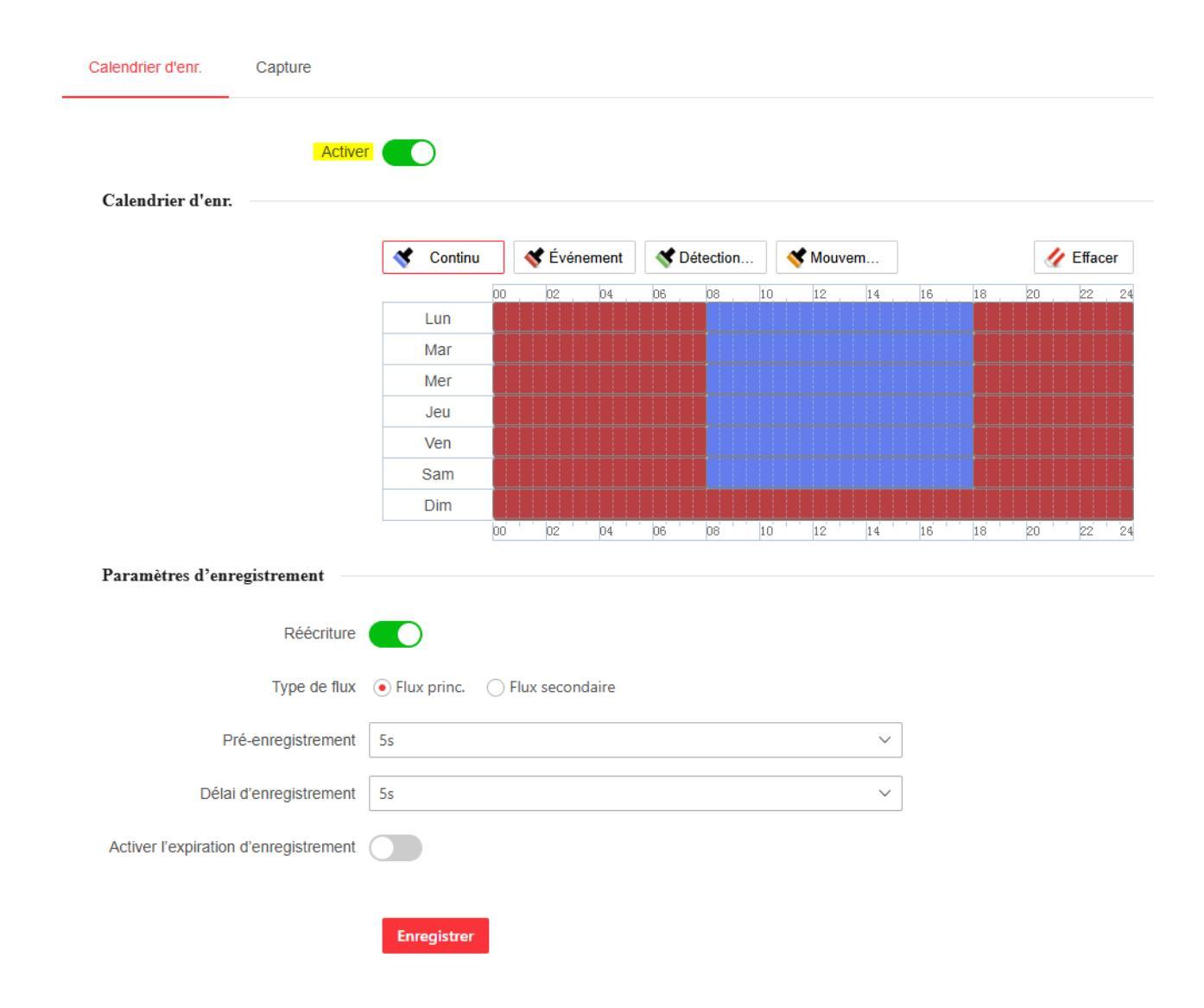

#### 8 - Mise à Jour Firmware

Cliquez sur ce lien pour accéder au tutoriel : https://www.ubitech.fr/blog/18-comment-faire-la-mise-a-jour-de-sa-camera-ip-ou-de-son-nvr-hikvision-

#### 9 - Configuration Application Smartphone/Tablette Hik-Connect

L'application Hik-Connect vous permet d'accéder à distance à vos caméras Hikvision. Via cette application vous pouvez visualiser vos caméras en temps réel, visualiser les enregistrements (si elles sont reliées à un NVR ou si une carte SD est intégrée dans la caméra), recevoir des alertes en temps réel...

Cliquez sur ce lien pour accéder au tutoriel : https://www.ubitech.fr/blog/15-comment-configurer-hik-connect-